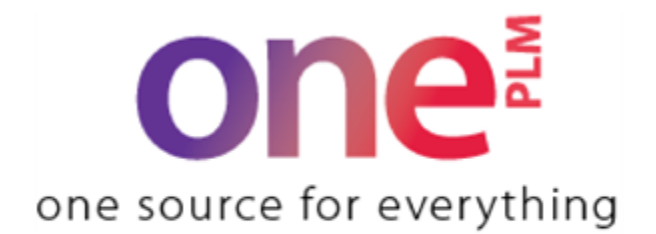

# **Reference Guide**

# Accessing Kohl's Test Reports

Last Updated: 3/26/2024

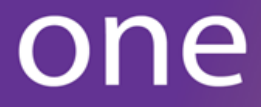

# **Accessing Kohls Test Reports**

If you need to find and access a specific Test Report(s), you can use one of the following methods below.

## **Dashboard Queries**

The following queries are available on your Dashboard.

#### **Product Testing Information**

Product Testing Information

All Product Test Reports
Pending Re-Tests Reports
Trim Test Reports

#### **All Product Test Reports**

This query returns a listing of all Test Reports based on your Search criteria entered. Use this query to:

- View information regarding the Test Reports right within the query
- Access the Test Report page by clicking on the Test Report # to view any attached documents for the Test Report
- Export the query results to Excel using the 'Export to Excel(XLSX Format)' link

#### **Trim Test reports**

Use this query to find a listing of all Trim Test Reports only. Use this query to:

- View information regarding the Trim Test Reports right within the query
- Access the Test Report page by clicking on the Test Report # to view any attached documents for the Test Report
- Export the query results to Excel using the 'Export to Excel(XLSX Format)' link

#### Pending Re-Test reports

Use this query to find a listing of all Test Reports pending Re-Test Reports. Use this query to:

- View information regarding the Test Reports pending Re-Test Reports right within the query
- Access the Test Report page by clicking on the Test Report # to view any attached documents for the Test Report
- Export the query results to Excel using the 'Export to Excel(XLSX Format)' link

**NOTE:** See the "onePLM Search Tips and Tricks" Reference Guide for how to create your own views of the queries above and how to save your search criteria for easier use.

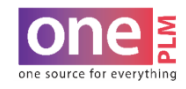

## **Recently Viewed**

The Recently Viewed box on your Dashboard will give you a listing of the last 20 documents or queries you have viewed. Simply click on any item within this box to re- open the associated page.

Note: All items with the icon  $\swarrow$  is a Kohls Test Report document or query.

You can also use the **Quick Search** and search by Test Report as well as hold down the back arrow button next to Quick Search to see the 20 last recently viewed

| < >       | Style 🔻 Quick Search | Go                    |
|-----------|----------------------|-----------------------|
|           | Style                |                       |
|           | RFQ                  | Test Lab Action Items |
|           | Fit Eval ID          | Pending Re-Tests Repo |
| Documents | Test Report          | Revision Requests     |

## **Left Navigation**

Click on Kohls Test Reports in the left navigation under the SEARCH Panel in order to Search for a Test Report(s) to access.

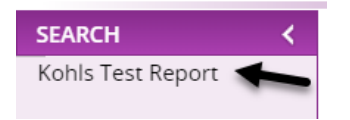

Upon clicking Kohls Test Reports, the Kohls Test Reports Search window will open.

You can Search for a Test Report(s) by entering any of the following fields and clicking 'Search':

| Kohls Test Repor     | t           |      | <b>×</b>         |          |   |   |                             |          |   |   |  |
|----------------------|-------------|------|------------------|----------|---|---|-----------------------------|----------|---|---|--|
| L.                   |             |      |                  |          |   |   |                             |          |   |   |  |
| 🐱 Search: Koł        | nls Test Re | port |                  |          |   |   |                             |          |   |   |  |
| Test Report #        | Like        | •    | Test Type        | Like     | ۲ | • | Test Lab                    | Like     | ¥ |   |  |
| Vendor               | Like        | T    | Test Issued Date | Equal to | ۲ |   | Test Report Expiration Date | Equal to | ۲ |   |  |
| Style / Material Nos | Like        | •    | Category         | Like     | • |   | Brand                       | Like     | ¥ | • |  |
| Season               | Like        | •    |                  |          |   |   |                             |          |   |   |  |
|                      |             |      |                  |          |   |   | Search Reset                |          |   |   |  |

Once your search results display, you can access any of the test reports by clicking on the **Test Report #** or click on **"Click here to enter new search criteria"** to enter a different search.

| Click here to enter new sea           Select         Test Report #         Vend           AJL-112719         5555           TWNT582372         5555 | conveh critoria                         |                             |                |                |                  |                      |           |     |  |  |  |  |  |
|----------------------------------------------------------------------------------------------------|-----------------------------------------|-----------------------------|----------------|----------------|------------------|----------------------|-----------|-----|--|--|--|--|--|
| Select         Test Report #         Vend           AJL-112719         5555           TWNT582372         5555                                       | Click here to enter new search criteria |                             |                |                |                  |                      |           |     |  |  |  |  |  |
| AJL-112719         5555           TWNT582372         5555                                                                                           | endor Test Lab                          | Test Report Expiration Date | Test Type      | X-Factory Date | GCC Request Date | Style / Material Nos | Category  | Bra |  |  |  |  |  |
| TWNT582372 555                                                                                                    | 5555                                    | 11/24/2020                  | WHOLE PRODUCT  | 12/09/2019     |                  | AMYTEST1105          | CHILDRENS | JU  |  |  |  |  |  |
|                                                                                                    |                                         |                             | WHOLE PRODUCT  | 01/31/2020     |                  | AMYTEST1105-1PR      |           | JU  |  |  |  |  |  |
| <u>59</u> 7777                                                                                                    | 7777                                    |                             | MATERIAL       |                |                  | ITEM123              |           |     |  |  |  |  |  |
| <u>AJL-123456789</u> 5555                                                                                                    | 5555                                    | 11/24/2020                  | WHOLE PRODUCT  | 12/09/2019     |                  | AMYTEST1105RN        | CHILDRENS | JU  |  |  |  |  |  |
| AJL-11272019 5555                                                                                                    | 5555                                    |                             | PRE PRODUCTION | 12/27/2019     |                  | AMYTEST1105          | CHILDRENS | JU  |  |  |  |  |  |
| AJL12032019 5555                                                                                                    | 5555                                    |                             | WHOLE PRODUCT  | 01/24/2020     |                  | AMYTEST1105          | CHILDRENS | JU  |  |  |  |  |  |
| AJL12032019-1 5555                                                                                                    | 5555                                    |                             | WHOLE PRODUCT  | 01/24/2020     |                  | AMYTEST1105          | CHILDRENS | JU  |  |  |  |  |  |

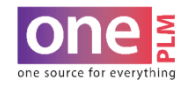

# Test Report # - AJL12172019

Recently Viewed Documents

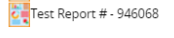

When you click on a Test Report #, the associated Test Report page will open. From here you quickly access the other Test Reports from you search results by using the **arrows** or **Go To** drop down at the top of the page

| Kohls Test Report  |               |                               | 1                   |                   |             |   |             |             |
|--------------------|---------------|-------------------------------|---------------------|-------------------|-------------|---|-------------|-------------|
| AutoFill Item Info |               | Record 10 of 21               | +                   | Go To             | AMYTEST1204 |   |             |             |
| Test Information   |               |                               | Additional Contacts | Test Lab Comments | AJL-8473736 | K | TA Comments | Failure Com |
| Test ID            | Test Report # | Test Type                     |                     |                   | AJL-112719  |   |             |             |
| 78                 | AMYTEST1204   | PRE PRODUCTION V              |                     |                   | TWNT582372  |   |             |             |
| ÷ • •              | T             | Total Doctore Frankrike Docto |                     |                   | 59          |   |             |             |

You can also go back to your Search Results by using the (Search List) button in the top right corner of the page

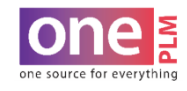

#### 

# **Viewing Documents**

To View an uploaded document:

#### 1. Search for and open a Test Report page

| Test Information                                                                                                    |                                                                                     |                                                                                                    | Additional Style Nos                        | Additional Contacts | Test Lab Comments | CTA Comments | KTA Comments |
|----------------------------------------------------------------------------------------------------|-------------------------------------------------------------------------------------|----------------------------------------------------------------------------------------------------|---------------------------------------------|---------------------|-------------------|--------------|--------------|
| Test ID Test R<br>436,662 AjL02                                                                                                    | Report #<br>2172020TL                                                               | Test Type<br>WHOLE PRODUCT ▼                                                                                                    | AMYTEST0724RS/AMYTE<br>ST0318PR/AMYTEST0712 |                     |                   |              |              |
| Test Lab         Test I:           AJL_USA         02/14           Vendor         Vendd           S5555         TEST           Factory         Factory           S5556         TEST           Status         Modifi           COMPLETE ▼         TKMA | Issued Date 4/2020 Tor Name FVENDOR - V2010 UPGRADE ory Name FACTORY Iffed By IA514 | Test Report Expiration Date<br>08/14/2020<br>Agent<br>Li & FUNG KOREA ▼<br>X-Factory Date<br>04/30/2020<br>Modified Date<br>2020-02-17 15:49:51 | D-1RS                                       |                     |                   |              |              |
| Style Information                                                                                                    |                                                                                     |                                                                                                    |                                             |                     | Colors Teste      | ed           |              |
| Style #<br>AMYTEST0712D-1RS                                                                                                    | Season Dept<br>FA16 012                                                             | Brand<br>JUMPING BE                                                                                                    | Category<br>ANS V CHILDRENS                 | РМ<br>ТК30067       | OATPRARUBA<br>D   | BLSUNKS      |              |
| Uploaded Documer                                                                                                    | ents                                                                                |                                                                                                    |                                             |                     |                   |              |              |

| Report   | Description/Re-Test Report # | Attachments | Date Received | Test Rating     | CTA Status        | CTA Date   | KTA Status | KTA Date   | PM Reviewed? | Upload Date | Modified Date |
|----------|------------------------------|-------------|---------------|-----------------|-------------------|------------|------------|------------|--------------|-------------|---------------|
| <b>T</b> | Test Report                  | Attachments | 02/11/2020    | REGULATORY FAIL | KOHLS TO REVIEW V | 02/17/2020 | RE-TEST V  | 02/17/2020 |              |             | 02/17/2020    |
|          | Re-Test Report               | Attachments | 02/17/2020    | RFORMANCE FAIL  | ACCEPT-AS-IS      | 02/17/2020 |            |            |              |             | 02/17/2020    |
| •        | GCC Form                     |             |               | ¥               | ¥                 |            |            |            |              | 02/17/2020  | 02/17/2020    |

2. Click on the Attachment icon for the document you wish to view

The below pop-up window will open

3. Clicking on the Attachment icon in the pop-up window will open or download the selected document

| O AI | ttachment - Google Chro | ome                                        |                          | _       |          | ×   |
|------|-------------------------|--------------------------------------------|--------------------------|---------|----------|-----|
|      | test.oneplm.kohls.co    | m/TradeEngines/attachmentoffassoc          | .do?method=view&rows=2&p | arent_c | doc_id=  | -4  |
|      |                         |                                            |                          | 2       | lose Win | dow |
| _    |                         |                                            |                          |         |          |     |
| Atta | chment                  |                                            |                          |         |          |     |
|      | Attachment No           | Attachment                                 | Description              |         |          |     |
|      | ATTACHMENT              | Click to View Excel Document View Versions |                          |         |          |     |
|      |                         | GEATACHED                                  |                          |         |          |     |

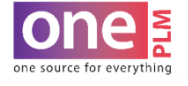